## Inscriptions Saison 2021-2022

## **Renouvellement adultes**

- Vous avez déjà un compte utilisateur sur gerc.fr :
  - Connectez-vous avec votre mail + mot de passe via gerc.fr + connexion
  - Puis aller sur <u>https://gerc.fr/subscription/selection</u> => Renouvellement Adulte
- Vous n'avez pas de compte de gerc.fr :
  - Allez sur <u>https://gerc.fr/subscription/selection</u> => Renouvellement Adulte

## **Renouvellement jeunes**

- Si vous une seule inscription à effectuer
  - Allez sur <u>https://gerc.fr/subscription/selection</u> => Renouvellement Jeune
- Si vous avez plusieurs inscriptions à effectuer (ex: 1 jeune + 1 adulte ou 2 jeunes)
  - 1. Deconnectez-vous de votre compte gerc.fr si vous êtes déjà connecté (via le menu utilisateur en haut à droite de la page)
  - Allez sur <u>https://gerc.fr/subscription/selection</u> => Renouvellement Jeune
  - 3. Complétez et validez le dossier pour la 1ere inscription
  - Recommencez les étapes 1,2,3 pour la seconde inscription. Si vous utilisez la même adresse mail, vous serez amené à saisir un identifiant au moment de confirmer la seconde inscription.
  - 5. Saisissez un identifant différent de l'email puis validez